# SOP –Booke rom via en tilbudskode/Booking a room with a Bookingcode

### Steg 1 –Gå inn på vår nettside Step 1 -Enter webside

| ← → C 🔒 radissonhotels.com/en-us/hote | ls/radisson-blu-oslo-scandinavia?cid =a:se+b                                     | ogmb+ciernea+i:local+e:rdb+                                                   | d:nob+h:NOOSLSCA             |                                                                                             |                                                          |                                                                                       | ର୍ଜ 🖈 |
|---------------------------------------|----------------------------------------------------------------------------------|-------------------------------------------------------------------------------|------------------------------|---------------------------------------------------------------------------------------------|----------------------------------------------------------|---------------------------------------------------------------------------------------|-------|
|                                       |                                                                                  | RDS DEALS RADISSON MEETI                                                      |                              | T THE APP                                                                                   | ations 🔇 English 🔮 +47                                   | 21 931937 (NO) ~ 🕤 NOK ~ 🙎 S                                                          |       |
|                                       | HOME > HORMAY > OSLO > RADISSON BLU SCAND                                        | INAVIA HOTEL, OSLO                                                            |                              |                                                                                             |                                                          |                                                                                       |       |
|                                       | Radisson Blu Scandinavia Hotel                                                   | I, Oslo 😪 ★★★★<br>+47 23 293000 🖂 info.scandii                                | navia.oslo 9 radissonblu.com | 58 00010 <u>View 700 revis</u>                                                              | <u>115</u> )                                             | Radisse                                                                               |       |
|                                       |                                                                                  |                                                                               |                              |                                                                                             |                                                          |                                                                                       |       |
| 5                                     | E Check-in<br>10 Aug 23                                                          | Check-out<br>11 Aug 23 🗸 🗸                                                    | Occupancy<br>1 room 2 adults | Selected rates     Lowest available rate                                                    | CHECK AVAILABILITY                                       | Book this hosel from<br>NOK 1,494.00<br>Der night<br>"lowest rate in the next 30 days |       |
| ALLE .                                |                                                                                  | 1                                                                             | 1                            |                                                                                             |                                                          | Check our price calendar                                                              |       |
|                                       | NEW! Did you know you can now book a meeting room online?                        |                                                                               |                              |                                                                                             | RADISSON                                                 |                                                                                       |       |
|                                       | Overview Rooms Discover strikil Soak up the mesmentai hotek in Oslo of by center | Deals Meetings & Eve<br>ng views and model<br>rises 22 stories high, offening | ern style at our             | rs Fitness & Wellness Oslo hotel u Scandinavia Hotel, Oslo, 1 the capital itself and the ne | Nearby Attractions Contr<br>his inspiring<br>arby fjord. | ct Reviews                                                                            |       |

Steg 2 – Tast inn riktig dato + Antall personer Step 2 -Enter "Check in" and "Check out" date.

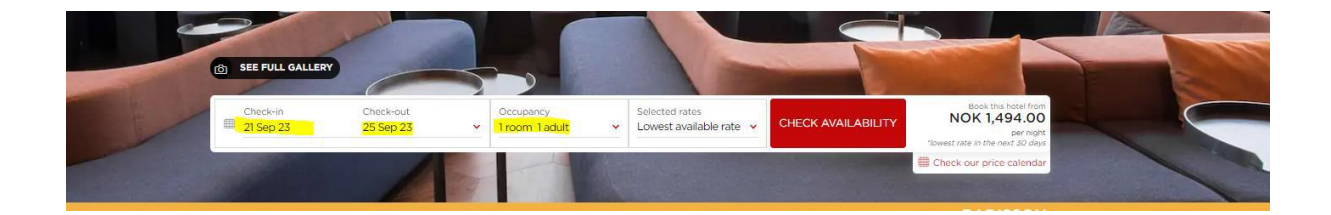

Steg 3 –Bytt «Lowest available rate» til «Promotional code» eller «Tilbudskode» Legg til tilbudskoden og trykk på «check availability».

Stepp 3–Change "Lowest available rate» to «Promotional code» and enter booking code - select «check availability».

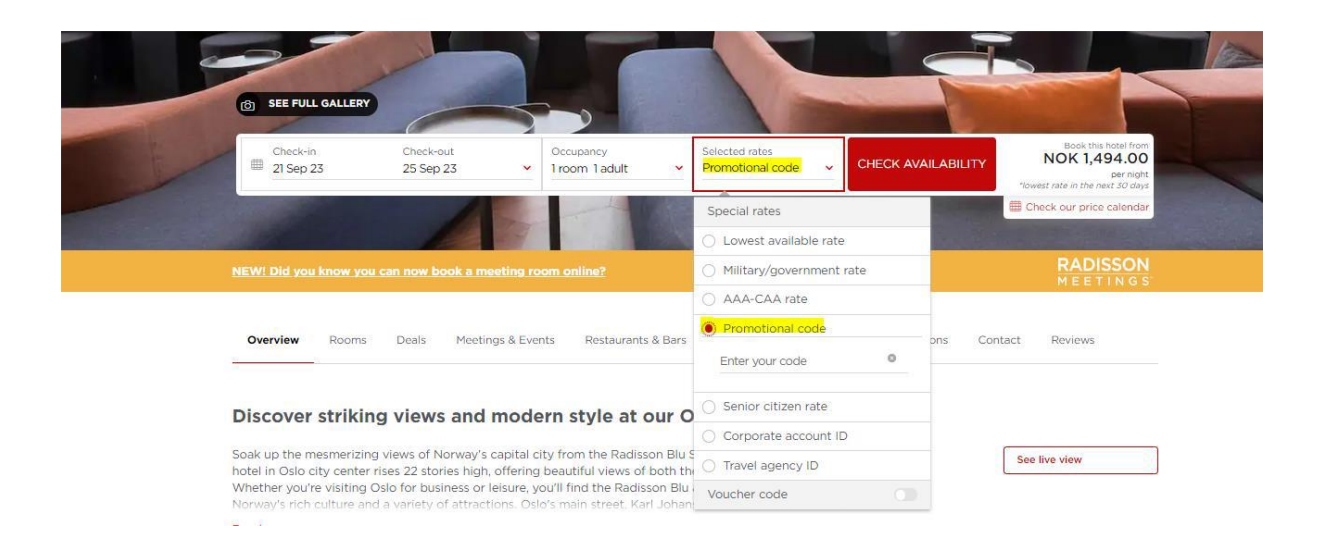

Steg 4: -Her får dere opp pris på rom –trykk på rommet som dere ønsker -Legg inn kort informasjon og gå videre. Beløpet vil kun reserveres inntil videre.

NB: Bildet under er tatt fra et av våre andre hoteller, men er samme konsept.

Step 4 – See Rooms and prices, select the desired room. Register credit card information and follow instructions.

The picture below is taken from one of our hotels in Oslo, so it may look different depending on the hotel that you want to book.

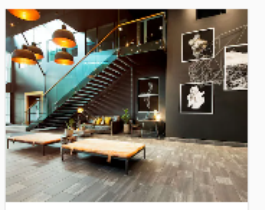

Radisson Blu Nydalen Hotel, Oslo

Nydalsveien 33, Oslo, 0484, Norway

## Log in for faster booking.

My reservation

#### Best Online Rates Guaranteed

On a Radisson Hotels website, get the best rate online-we guarantee it. Learn mores

#### Personal information

| My booking                                                       | Mrs Mr Other                                                                                                    |
|------------------------------------------------------------------|----------------------------------------------------------------------------------------------------|
| Occupancy<br>1 adult, 1 room                                     | First name *<br>e.g. John                                                                                                    |
| Check-in<br>Wed, 13 Sep 2023 - 3:00 PM                           | THIS IS REQUIRED                                                                                                    |
| Check-out<br>Fri. 15 Sep 2023 - 12:00 PM                         | Last name *                                                                                                    |
| Standard Room<br>Group Rate - Breakfast included                 | Email * By providing an email, I agree to receive information about online check in, online check out and offers to personalize my stays via email from Radisson                                                                                      |
| Room(s) held for 14<br>min 31 sec                                | Hotel Group. We will also use this email to send your confirmation email.<br>(Optional) Yes, I would like to receive news via email and commercial offers from the Radisson Hotel Group. I can opt out any time. See our full <b>privacy policy</b> . |
| Price summary<br>Average nightly rate*<br>NOK 2,306.82 per night | Why opt in to commercial communication?  Country or region of residence                                                                                                    |
| Room 1 cost NOK 4,613.64 Subtotal NOK 4,613.64                   | Norway                                                                                                    |
| Estimated taxes NOK 576.36<br>Estimated additio NOK 0.00         | Radisson Rewards number (if applicable) Phone number (optional)                                                                                                    |
| Total pri NOK 5,190.00                                           | ₩ ▼ e.g. +00 000 000                                                                                                    |
| Additional taxes and surcharges may apply.                       | By providing a phone number, I agree to receive information about online check in and check out via WhatsApp from Radisson Hotel Group.                                                                                                    |

The second second secon

Additional details ~

#### Preferences

#### Room 1

Room type

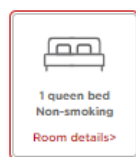

Additional taxes and surcharges The total estimated cost is only available in the currency applicable to the hotel. Hotel's currency in NOK

You'll pay in the hotel's currency. Other currencies are estimated

values only. NOK 5,190.00 = NOK 5,190.00

\*Average nightly rate - Additional taxes and surcharges may apply. The total estimated cost is only available in hotel currency.

Cancellation and rate details >